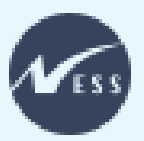

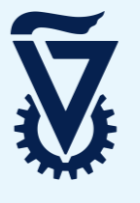

עקוב אחר הפעולות הבאות על מנת להפיק את רשימת הסטודנטים הנרשמים לקורס

ולבדוק את מצב תנאי הקדם שלהם (האם עמדו / <mark>לא עמדו</mark> בתנאים למקצוע):

|                 |                                                       |        |       |                  |                 |               |             |                  | 8             | Technion        |
|-----------------|-------------------------------------------------------|--------|-------|------------------|-----------------|---------------|-------------|------------------|---------------|-----------------|
|                 | זור העבר הלאה⊮ היסטוריה מועדפים התאם אישית תצוגה עזרה |        |       |                  |                 |               |             |                  |               |                 |
|                 | D                                                     | D      | D     | D                | D               | Ð             | Ð           | D                | D             | D               |
| משכל לסגל הוראה | ארגון הסגל האקדמי                                     | SAP    | הוראה | דוחו"ת לחברי סגל | דיווחי סגל      | מענקים וקרנות | מערכת טפסים | שירות עצמי לעובד | קמפוס         | דף הבית         |
|                 |                                                       |        |       |                  |                 |               |             |                  | רישום לקורס   | רשימות נבחנים   |
|                 |                                                       |        |       |                  |                 |               |             |                  | > רישום לקורס | משכל לסגל הוראה |
|                 |                                                       |        |       |                  |                 |               |             |                  |               |                 |
|                 |                                                       |        |       |                  |                 |               |             |                  |               |                 |
|                 | שור.                                                  | דרך קי | לאתר  | <b>כאן</b> למעבר | ן <b>–לחץ</b> ו | ל הטבניו      | אל פורטי    | היבנס א          |               |                 |

היכנס אל לשונית **משכל לסגל הוראה** ולאחר מבן לחץ על אריח **רישום לקורס** 

## במסך הראשי מופיעה רשימה של כל המקצועות בהתאם להרשאות שלך:

| 00000 tat                                                                                     |
|-----------------------------------------------------------------------------------------------|
| · 면                                                                                           |
| *                                                                                             |
| גועות 3                                                                                       |
| ה אובייקט כותרת / שם קצר קטגוריה קיבולת                                                       |
| <u>אלגברה ב (מק-1040168)</u><br>אלגברה ב (מק-1040168) הרצאה (01040168)<br>בוגר 01040          |
| יטה: הפקולטה למתמטיקה                                                                         |
| קבוצות רישום 🔨                                                                                |
| <b>11032 אלגברה ב' </b> <u>מקסימום מקומות 9999</u><br>אירועים <u>נ</u> רשים 3<br>11040168-011 |
| בחירת הסמסטר הרצוי                                                                            |
|                                                                                               |
| אפשרויות חיפוש מקצוע: שם, מס' מקצוע, פקולטה וסטטוס רישום                                      |
|                                                                                               |

לחץ על המקצוע הרצוי, כעת תועבר למסך חדש – הסבר מפורט בעמוד הבא

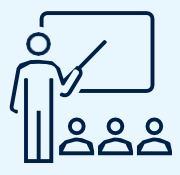

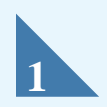

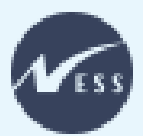

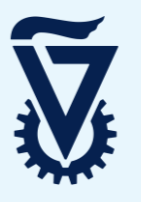

## לאחר לחיצה על המקצוע הרצוי, תועבר למסך הבא:

| X Ly                                                                                                    |                                                                                            | אלגברה ב (מק-01040168 <mark>)</mark>                                                                              |                                                                                   |                                 |  |  |  |
|----------------------------------------------------------------------------------------------------|--------------------------------------------------------------------------------------------|----------------------------------------------------------------------------------------------------|-----------------------------------------------------------------------------------|---------------------------------|--|--|--|
| צור בקשת רישום למקצוע 🔵 🗸 עדכן רשימת המתנה 🛛 🙊 צפה בהיסטוריה 🛱                                                                                                    |                                                                                            |                                                                                                    | ום מקומות <u>9999</u><br>3<br>3 לתואר ראשון 3<br>0                                | מקסימ<br>נרשם<br>סטודננ<br>בוגר |  |  |  |
|                                                                                                    | 4                                                                                          | ןוע                                                                                                    | דנטים לתואר רא <i>ו</i>                                                           | סטו                             |  |  |  |
| הסתר סרגל מסננים                                                                                                    | ۹ וודנט                                                                                    | חפש לפי שם, תעודת זהו                                                                                             |                                                                                   |                                 |  |  |  |
| מצב תנאי מוקדם:                                                                                                    |                                                                                            | קבוצת רישום:                                                                                                    | :0000                                                                             |                                 |  |  |  |
| אצב תבאי מוקדם 🗸                                                                                                    | רישום                                                                                      | כל קבוצות ה 🗸                                                                                                    | οιυφο                                                                             | J                               |  |  |  |
|                                                                                                    | 2                                                                                          | )46( <sup>(</sup> )I                                                                                              | טים לתואר ראש:                                                                    | סטורנ                           |  |  |  |
| סטָטוּס מצב תנאי מוקדם טיפול בדריייית קדם                                                                                                    | חלונות לרישום                                                                              | תוכנית הלימודים                                                                                                   | שם / תעודת זהות<br>ישראלית                                                        |                                 |  |  |  |
| רישום סופי נכשל 🛞 אשר דרישות קדם                                                                                                    | חלונות לרישום                                                                              | הנדסת חשמל (-004004<br>1-000)                                                                                     | <b>ישראל ישראלי</b><br>123456789                                                  |                                 |  |  |  |
|                                                                                                    |                                                                                            |                                                                                                    | קבוצת רישום:                                                                      |                                 |  |  |  |
|                                                                                                    |                                                                                            | (01040168                                                                                                    | -011) אלגברה ב' (E011                                                             |                                 |  |  |  |
|                                                                                                    |                                                                                            | 14:44:26 - 16                                                                                                    | נוצר ב: יום ג׳, 07.2024.<br>מאר על ידיי OR BEN                                    |                                 |  |  |  |
| 5000 TUTO 1000                                                                                                    |                                                                                            |                                                                                                    | UNDEN , I D GD                                                                    | _                               |  |  |  |
|                                                                                                    | חלונות לרישום                                                                              | (004141-1-000)                                                                                                    | 123456789                                                                         |                                 |  |  |  |
| ןבוצות רישום, סטטוס רישום ומצב תנאי מוקז<br>ז לקבל את רשימת הסטודנטים הסופית למקצ<br>ה לפי סינון התוצאות שהגדרת<br>בתנונו במכדום של בתנשדננותם עובב / נבשי                                                                                                    | : שם, ת"ז, ק<br><b>זופי</b> על מנר<br>ים שהתקבל                                            | וודנטים במקצוע<br>טטוס <b>רישום כ</b><br>שימת הסטודנט                                                             | ארויות סינון סט<br>ץ לחפש לפי ס<br>ר                                              | אפש<br>מומל                     |  |  |  |
| התנאי המקדים של הסטודנטים: עובר / נכשי                                                                                                    | וויצגוו נוצב ו                                                                             | נ קו ם – בו יקרי                                                                                                  | בדיקת דרישוו                                                                      |                                 |  |  |  |
|                                                                                                    |                                                                                            |                                                                                                    |                                                                                   |                                 |  |  |  |
| בהם הסטודנטים עמדו / לא עמדו והסיבה לכן                                                                                                    | וט התנאים ו                                                                                | קדם – מסך פיר                                                                                                    | פירוט דרישות                                                                      | Ţ                               |  |  |  |
| בהם הסטודנטים עמדו / לא עמדו והסיבה לכן<br>ע מפורט בעמוד הבא.                                                                                                    | וט התנאים ו<br>קדם המקצוי                                                                  | קדם – מסך פיר<br><i>ך פירוט דרישות</i>                                                                            | פירוט דרישות<br>הסבר על מס                                                        | -                               |  |  |  |
| בהם הסטודנטים עמדו / לא עמדו והסיבה לכן<br><i>ע מפורט בעמוד הבא.</i><br>דנט, מייל, טלפון, קבוצת רישום ומצב הנק"ז.                                                                                                    | וט התנאים ו<br>קדם המקצוי<br>נ פרטי הסטו                                                   | קדם – מסך פיר<br><i>ך פירוט דרישות</i><br>אקסל המציג אר                                                           | פירוט דרישות<br><i>הסבר על מס</i><br>ייצוא לקובץ                                  |                                 |  |  |  |
| בהם הסטודנטים עמדו / לא עמדו והסיבה לכן<br>ע <i>מפורט בעמוד הבא.</i><br>דנט, מייל, טלפון, קבוצת רישום ומצב הנק"ז.<br><b>א עמד</b> בתנאים שנקבעו – בחר סטודנט ספצי                                                                                                | וט התנאים ו<br>ק <i>דם המקצוי</i><br>נ פרטי הסטו<br><b>נל אף של</b> י                      | קדם – מסך פיר<br><i>ך פירוט דרישות</i><br>אקסל המציג אר<br>את תנאי הקדם <b>ע</b>                                  | פירוט דרישות<br><i>הסבר על מס</i><br>ייצוא לקובץ<br>אשר לסטודנט צ                 | الح<br>دדי לא                   |  |  |  |
| בהם הסטודנטים עמדו / לא עמדו והסיבה לבן<br>ע <i>מפורט בעמוד הבא.</i><br>דנט, מייל, טלפון, קבוצת רישום ומצב הנק"ז.<br><b>א עמד</b> בתנאים שנקבעו – בחר סטודנט ספצי<br>מנבשל לאושר והלחיץ ישתנה ל- 🕲 בחקדישות קדם                                                  | וט התנאים ו<br>קדם המקצוי<br>נ פרטי הסטו<br><b>נל אף של</b> י<br>ם שלו יהפוך               | קדם – מסך פיר<br><i>ך פירוט דרישות</i><br>אקסל המציג אר<br>את תנאי הקדם <b>ע</b><br>, התנאי המוקד                 | פירוט דרישות<br>הסבר על מס<br>ייצוא לקובץ<br>אשר לסטודנט צ<br>על 🛞 אשר דרישות קדם | די לא                           |  |  |  |
| בהם הסטודנטים עמדו / לא עמדו והסיבה לב<br>ע מפורט בעמוד הבא.<br>דנט, מייל, טלפון, קבוצת רישום ומצב הנק"ז.<br><b>א עמד</b> בתנאים שנקבעו – בחר סטודנט ספצי<br>מנבשל לאושר והלחיץ ישתנה ל- 🕄 בזיק דרשות קדם<br>נט, לחץ על <table-cell> בדוק דרשות קדם</table-cell> | וט התנאים נ<br>קדם המקצוי<br>נ פרטי הסטו<br><b>נל אף של</b> י<br>ם שלו יהפוך<br>בוצע לסטוד | קדם – מסך פיר<br><i>ך פירוט דרישות</i><br>אקסל המציג אר<br>את תנאי הקדם <b>ע</b><br>, התנאי המוקד<br>דרישות קדם ש | פירוט דרישות<br>הסבר על מס<br>ייצוא לקובץ<br>אשר לסטודנט י<br>על (                | כדי לא                          |  |  |  |

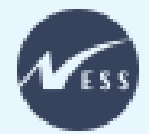

1)

2

3

4

## פירוט דרישות קדם

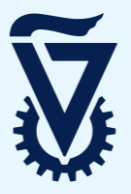

לאחר לחיצה על 📘 🖊 יפתח מסך פירוט דרישות קדם של הסטודנטים:

|                     |             |                     |      |        |                        | 1 IN ( (01<br>( (0                              | ו' (מק-040166<br>(מק-1040066) | ם אלגברה אנ<br>ם אלגברה א' | מק-01040002) וגו<br>מק-01040002) וגו | במתמטיקה (<br>במתמטיקה ( | מושגי יסוד (<br>מושגי יסוד (           |
|---------------------|-------------|---------------------|------|--------|------------------------|-------------------------------------------------|-------------------------------|----------------------------|--------------------------------------|--------------------------|----------------------------------------|
| 4                   | 2           |                     |      |        | רישות קדם              | פירוט ד                                         |                               |                            |                                      |                          |                                        |
| מצב תנאי מוקדם: 🗸 🗎 |             |                     |      |        |                        | Q חפש לפי שם, תעודת זהות ישראלית ומרישום למקצוע |                               |                            |                                      |                          |                                        |
| דרך מתן ציון        | ציון במקצוע | סיבה                | תנאי | 000010 | מקצוע                  | מזהה מקצוי                                      | סמסטר                         | מצב תנאי<br>מוקדם          | דוא"ל                                | פקולטה                   | תוכנית<br>הלימודים                     |
|                     |             |                     |      |        |                        |                                                 |                               |                            | (                                    | 123456789)               | ישראל ישראלי                           |
| (                   | 89          | לא למד ו/או<br>נרשם | AND  | עובר   | מושגי יסוד<br>במתמטיקה | 01040002                                        |                               | נכשל                       | aaa@campus.<br>tehnion.ac.il         | הפקולטה<br>למתמטיקר      | הנדסת<br>חשמל                          |
|                     |             | לא למד ו/או<br>נרשם |      | נכשל   | אלגברה אמ'             | 01040166                                        |                               |                            |                                      |                          |                                        |
|                     | 89          |                     | AND  | עוברי  | מושגי יסוד<br>במתמטיקה | 01040002                                        |                               |                            |                                      |                          |                                        |
|                     |             | לא למד ו/או<br>נרשם |      | נכשל   | אלגברה א'              | 01040066                                        |                               |                            |                                      |                          |                                        |
|                     |             |                     |      |        |                        |                                                 |                               |                            | (                                    | 123456789)               | ישראל ישראלי                           |
|                     | 75          |                     | AND  | עובר   | מושגי יסוד<br>במתמטיקה | 01040002                                        |                               | עובר                       | bbb@campus.<br>tehnion.ac.il         | הפקולטה<br>למתמטיקר      | מדעי<br>המחשב-מת<br>מטיקה<br>(מתמטיקה) |
|                     |             | לא למד ו/או<br>נרשם |      | נכשל   | אלגברה אמ'             | 01040166                                        |                               |                            |                                      |                          |                                        |
|                     | 75          |                     | AND  | עובר   | מושגי יסוד<br>במתמטיקה | 01040002                                        |                               |                            |                                      |                          |                                        |
|                     | 93          |                     |      | עוברי  | אלגברה א'              | 01040066                                        |                               |                            |                                      |                          |                                        |
| סגור                |             |                     |      |        |                        |                                                 |                               |                            |                                      |                          |                                        |

תנאי הקדם בהם הסטודנטים צריכים לעמוד בשביל המקצוע (שים 🎔 אם רשום 🗚 בתנאים)

סינון הסטודנטים לפי מצב התנאי המוקדם שלהם: עבר / נכשל

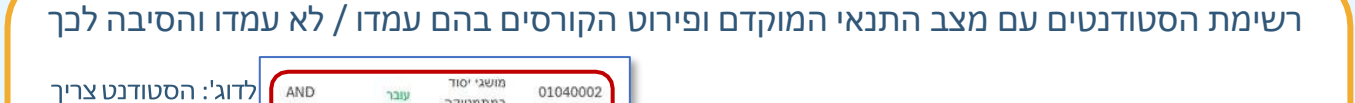

במתמטיקה

אלגברה אמ'

מושגי יסוד

במתמטיקה

אלגברה א'

נכשל

עובר

עובר

AND

01040166

01040002

01040066

,AND שים 🎔 באשר רשום בשורת קורס מסוים

הסטודנט צריך לעמוד בקורס הזה **וגם** בקורס

שמצוין מתחתיו (שני הקורסים ביחד הם תנאי אחד)

הורדה לקובץ אקסל עם כל הנתונים המפורטים במסך זה

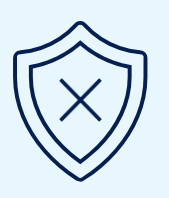

לעמוד בתנאי זה

(בשני הקורסים)

או

בתנאי זה

(בשני הקורסים)